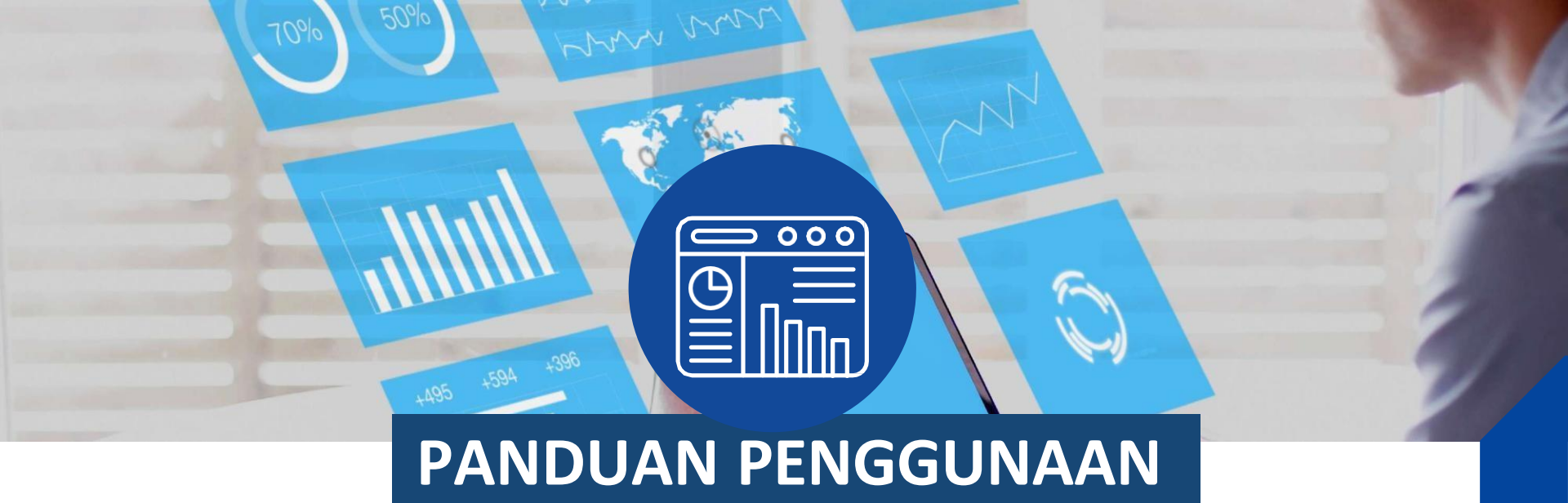

#### APLIKASI PEMANTAUAN BERITA SKEMA

# Login Skema Dashboard

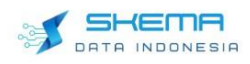

Welcome to,

#### **Conventional Media Dashboard**

News - Information - Insight

A Login with SSO

copyright © conventional media

#### 1. Ketik domain

https://bpk.skema.co.id/#/login dari web browser.

- 2. Klik tombol "Login with SSO"
- Masukkan username dan password pada kolom yang tersedia.

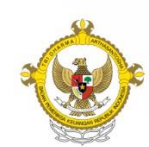

Sign in to SKEMA

Untuk petunjuk lebih lanjut, klik tautan berikut ini.

Your username

Username

Unable to access your account?

Ne

### **Fitur Overview**

n Overview 🔟 Analyze 📋 Media SOV 🛞 Map 🧖 Spokesperson 🖹 News Index 🔞 Preference 🔗 Share

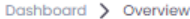

| Periodic<br>Yesterday                   |                                | $\sim$ |
|-----------------------------------------|--------------------------------|--------|
| Category                                |                                | ~      |
| All Category                            |                                |        |
| Sub Category                            |                                |        |
| All Sub Categ                           | ory                            | ~      |
| Media                                   |                                |        |
| All Media                               |                                | $\sim$ |
| Start Data                              | (                              |        |
| 2024-7-1                                | 00:00                          |        |
| 2024-7-1                                | 00:00                          |        |
| 2024-7-1                                | Time<br>00:00                  |        |
| 2024-7-1<br>To<br>End Date<br>2024-9-22 | Time<br>00:00<br>Time<br>00:00 |        |
| 2024-7-1<br>'o<br>End Date<br>2024-9-22 | Time<br>00:00<br>Time<br>00:00 |        |

| ~     | Print<br>825 →                                                                                                    | → □ <sup>TV</sup> <del>88</del> → <del>S</del> Total Article<br>15910 →                                                                          |  |
|-------|----------------------------------------------------------------------------------------------------|----------------------------------------------------------------------------------------------------|--|
| ~     |                                                                                                    |                                                                                                    |  |
| ~     | 📴 Τορ Κοτα 🚯                                                                                                    | [2] Top Artikel                                                                                                    |  |
| ~     | City Total Article: 8682<br>Kota Jokarta Pusot 5796<br>Kota Makassar. 609                                                                                                    | BPKH Tunjuk UUS Bank DKI Sebagai Bank Pengelol<br>Badan Pengelola Keuangan Haji menunjuk Unit Usaha Syari<br>@ medcomid ③ 2024-07-23             |  |
| D     | Kota Medan 490   Kota Surabaya 462   Kota Palembang 353                                                                                                    | No Image Availatie<br>Badan Pengelola Keuangan Haji menyambut baik kolaboras<br>() jatimnow.c                                                    |  |
| 0     | kota Bundu Aceh 303<br>kota pulang bandara petugas orang haji madinah berangkat<br>pemulangan petugas orang haji madinah berangkat                                                    | Kemenag Tegaskan Tidak Ada Jual Beli Kuota Haji<br>JAKARIA Isu jual beli kuota haji menjadi salah satu poin yan<br>(*) jambiday.e (*) 2024-08-21 |  |
| Close | mina jemaah arab makkah kemenag<br>agama kabupaten tanah saudi aniz ibadah jamaah ppih<br>arama jeddah kloter debarkasi abdul daging<br>muhadjir wafat kementerian muhammad menjerani | Mukhlis Basri Masuk Daftar Anggota Pansus Angk<br>Jakarta, JEJAKHUKUM.NET - Dewan Perwakilan Rakyat Repub<br>(*) jejakhukum (*) 2024-07-10       |  |

Setelah berhasil login, dashboard akan menampilkan Halaman Utama Overview yang secara default menunjukkan data selama 24 jam terakhir.

Overview secara umum menampilkan data eksposure media berdasarkan jenis medianya, antara lain Media Online, Media Cetak (Print) dan Media TV. Selain itu, fitur ini juga menampilkan top artikel yang dapat diklik (drilldown), dan data Top Kota menggambarkan persebaran vang pemberitaan di berbagai kota

٠ Tombol Filter timeframe berada bagian sisi kiri halaman Overview. Pengguna dapat memilih data yang akan ditampilkan pada dashboard berdasarkan Periodic (Waktu), Category, Subcategory, Media, dan Sub Media.

## **Fitur Analyze**

#### Latest News 🕦

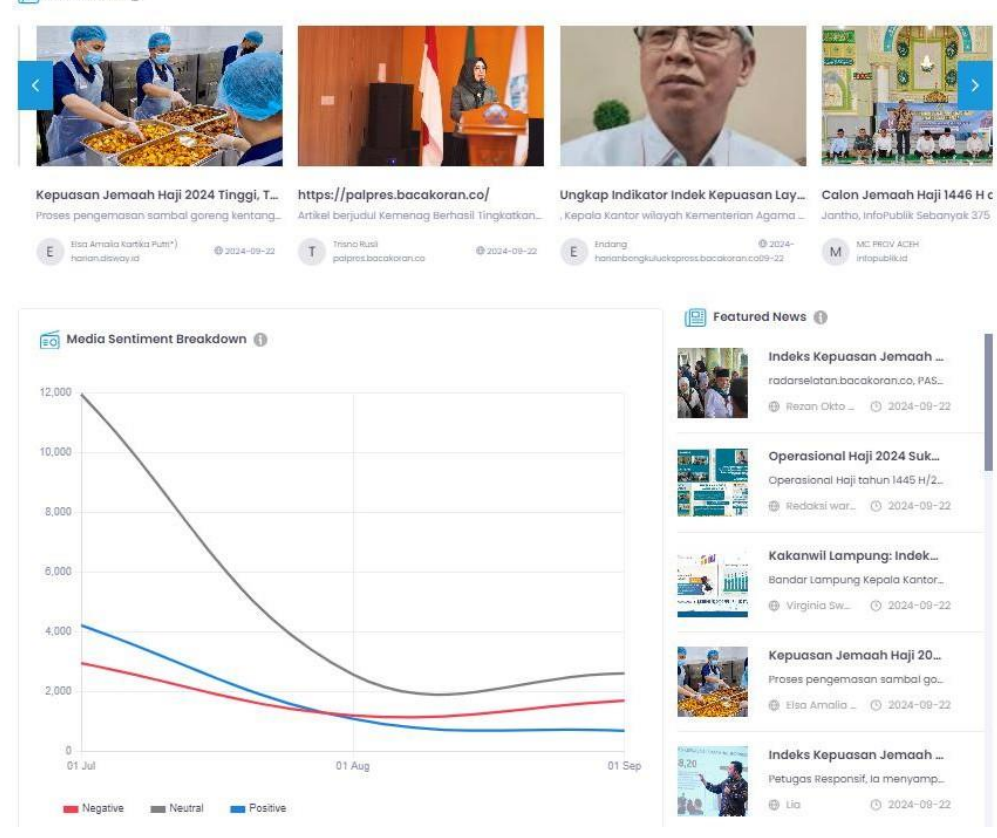

 Tampilan menu analyze lebih detail dari menu overview dan dapat melihat pemberitaan yang berkaitan dengan User. Terdapat kolom media sentiment breakdown yang menampilkan jumlah berita by sentiment.

## **Fitur Analyze**

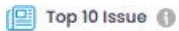

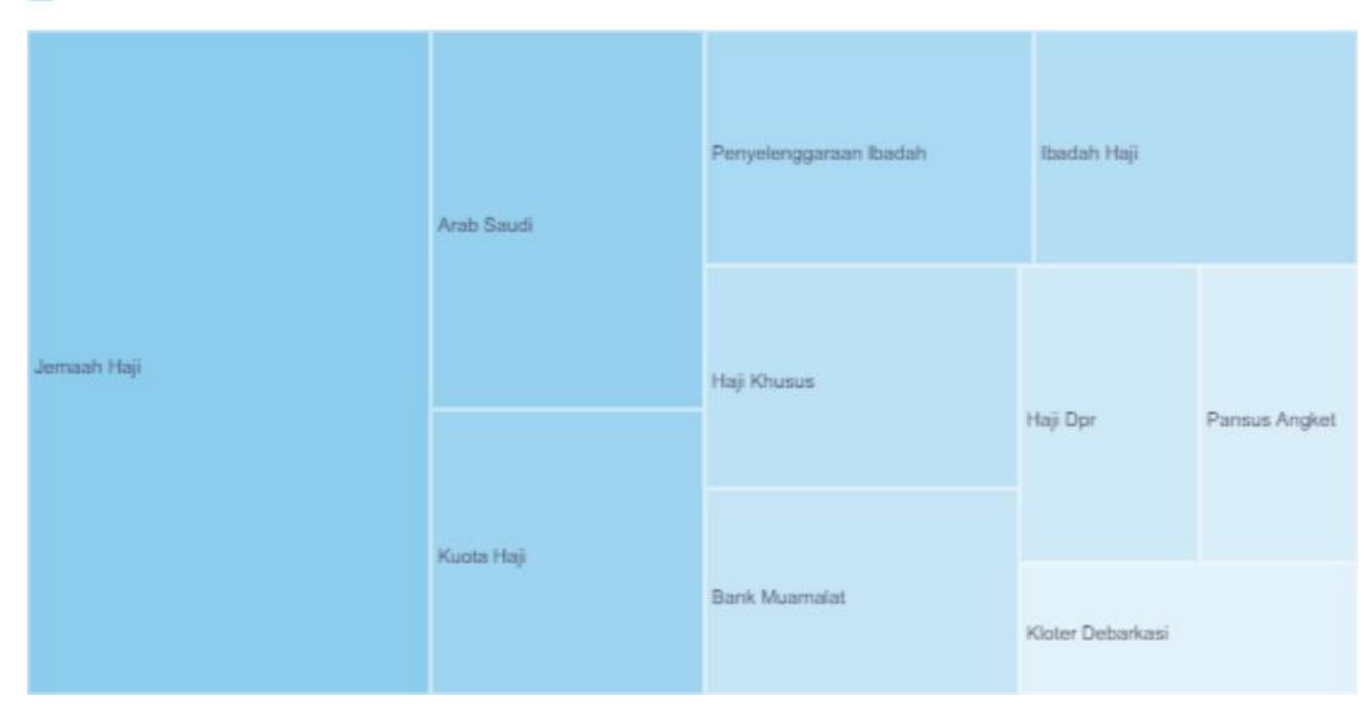

 Tampilan menu analyze juga berisikan gambar Top 10 Issue yang paling banyak diangkat oleh media terkait category (topik) yang dipilih oleh user.

## Fitur Analyze Reporting

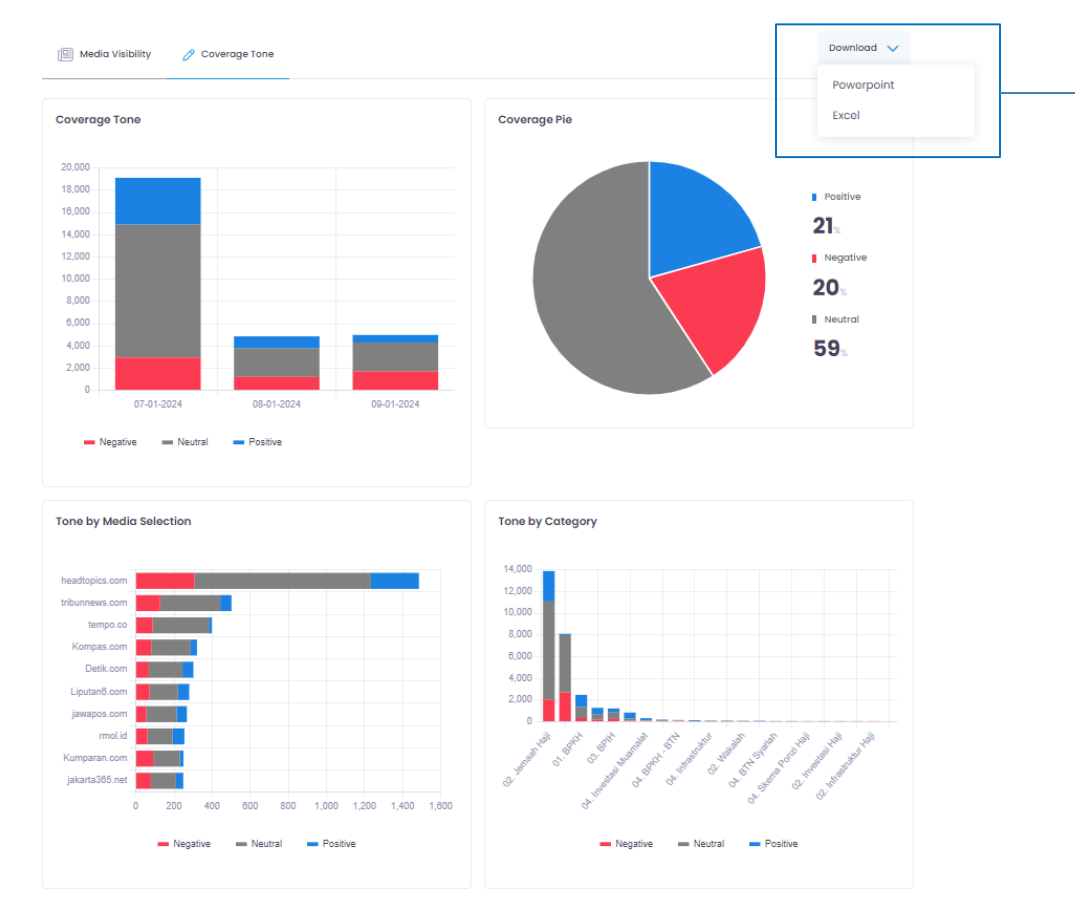

# **Download**PowerpointExcel

- Tampilan menu analyze juga dilengkapi fitur *download Report raw data*, yang dapat diunduh dalam bentuk Power Point dan Excel
- Analyze juga secara detail menggambarkan analisis tonasi sentiment media baik itu berdasarkan Tingkat eksposur, media, maupun category

### Fitur Media SOV

Dashboard > Media SOV

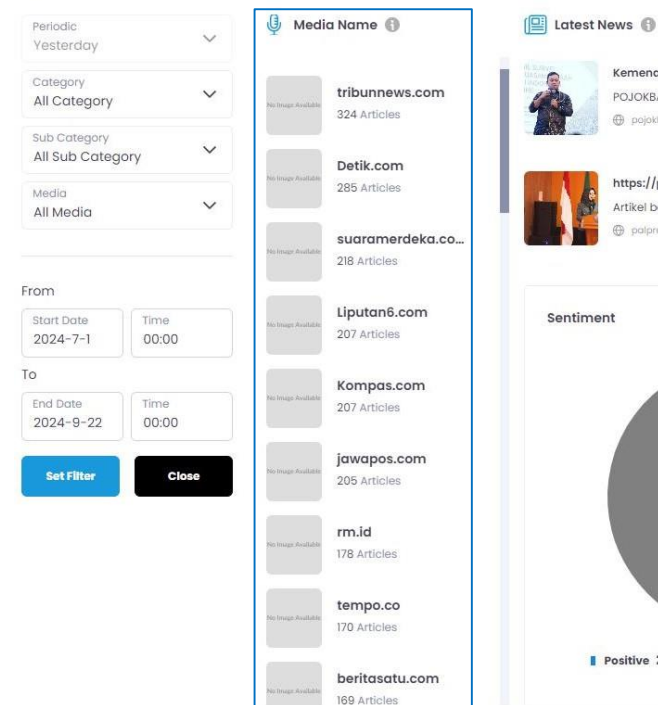

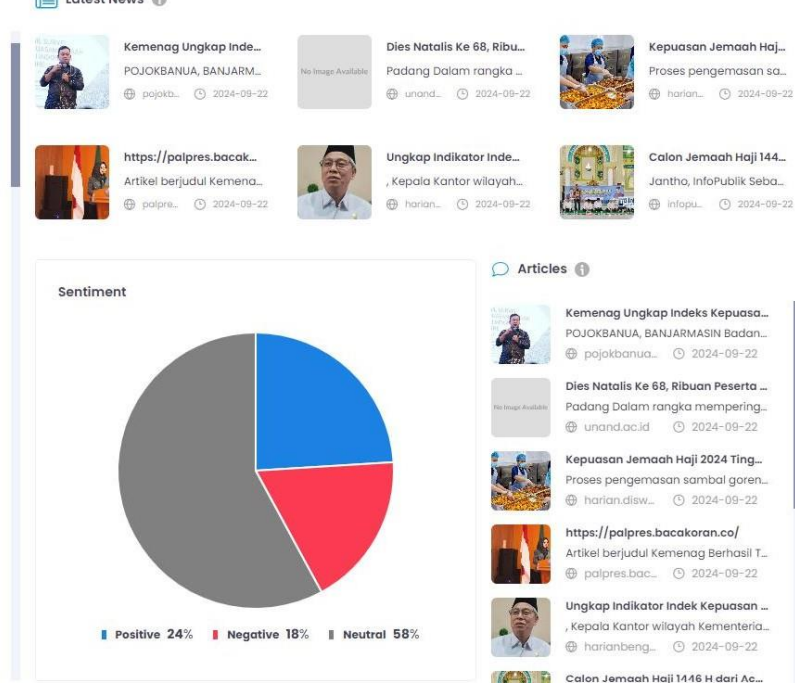

 Tampilan menu Media SOV menampilkan data media yang paling banyak memberitakan category dan sub category. Data media juga telah dilengkapi dengan analisis sentimen media.

## Fitur Spokesperson

#### Dashboard > Spokesperson

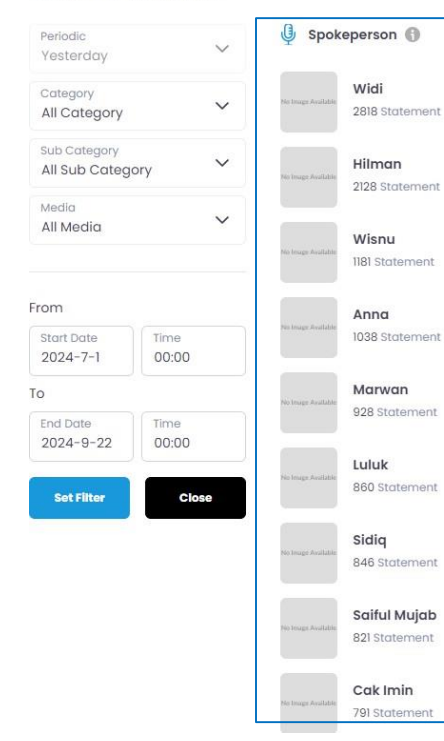

#### 📳 Latest News 🚯

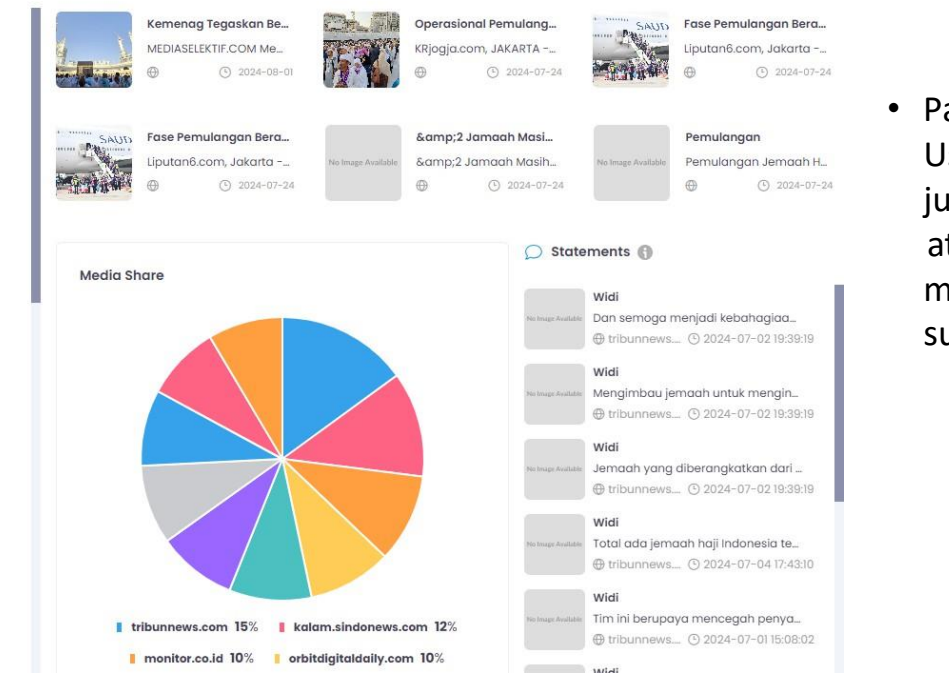

 Pada menu spokesperson, User dapat melihat banyaknya jumlah statement narasumber atau jajaran internal yang muncul atau dikutip dalam suatu pemberitaan.

#### **Fitur News Index**

#### Kustomisasi Sentimen Dengan Mudah

Dashboard > News Index

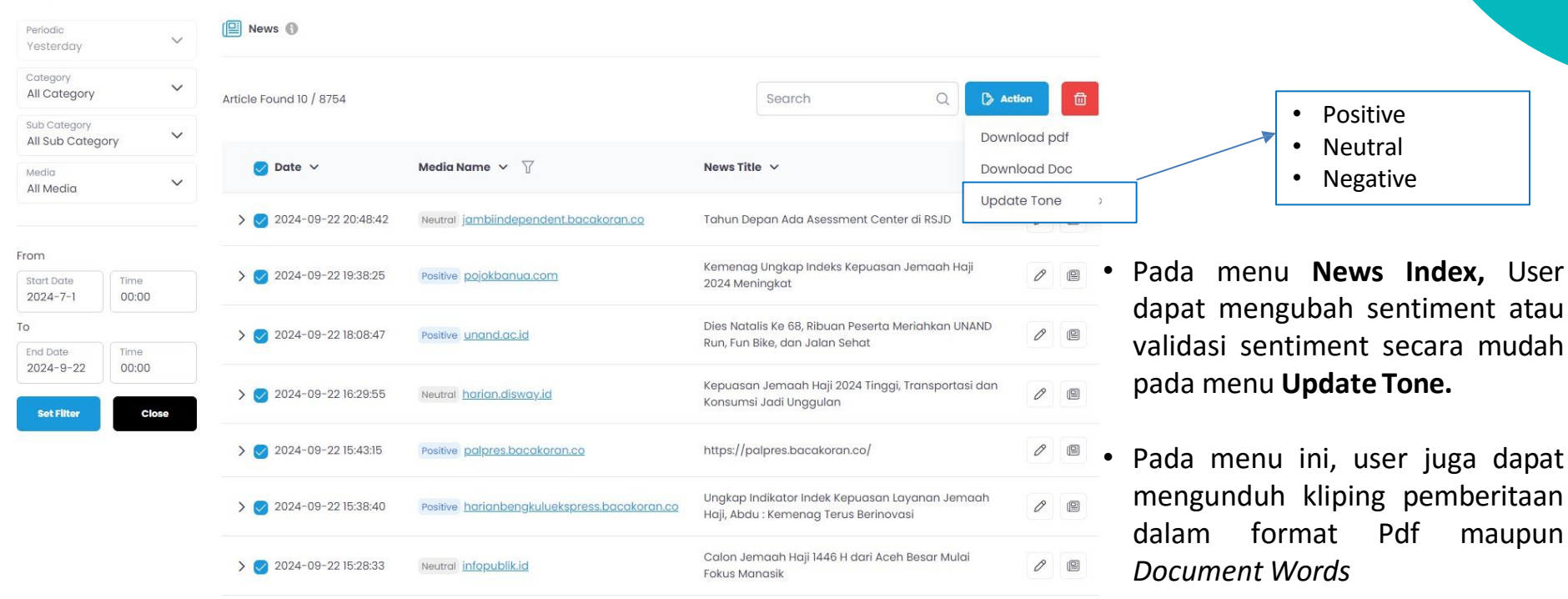

#### Fitur Share

#### **Share Content**

| Headline       |          |       | cc           |   |  |  |
|----------------|----------|-------|--------------|---|--|--|
| Subline        |          |       |              |   |  |  |
| Editor Desk    |          |       | Media Select |   |  |  |
| National       | Business | Legal | Select Media | ~ |  |  |
| Picture upload |          |       |              |   |  |  |
| Content        |          |       |              |   |  |  |

- Pada fitur share, pengguna mendapatkan kemudahan untuk menyebarkan siaran pers atau bentuk publikasi lainnya kepada wartawan media sesuai database yang dimiliki oleh Skema Data Indonesia.
- Meski demikian, kebijakan untuk menaikan siaran pers atau rilis merupakan kewenangan dari tim redaksi media. Skema tidak dapat menjamin siaran pers atau publikasi yang telah dikirim melalui fitur Share ini dapat dinaikkan oleh wartawan media yang telah dipilih.

Send Email

### **Fitur Search**

Select by Content

Title

Doshboard > Search

Select Media

All Media

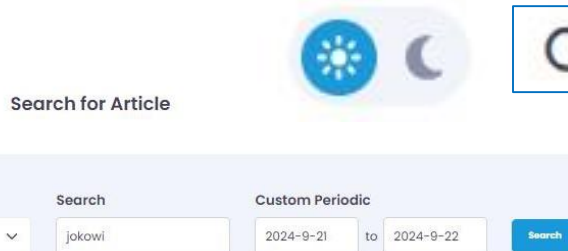

Turn Back Hoax: [SALAH] TNI Me. Nasib Gibran dan Jokowi serta S... Jokowi Membuka Ekspor Sedim. Pertemuan SBY dan Jokowi San... Di titik ini, Jokowi mungkin merasakan ... Hasil periksa fakta Panii Video hanva ... Penulis: Ali Svarief Fusilatnews Presiden. R treedomnews.id @ 2024-09-22 \$ 2024-09-22 R @ 2024-09-22 R No Image Available

SBY Diyakini Minta Jokowi Lega... Presiden keenam RI, Susilo Bambang Y... Sama.ma.m.

Rapat Terbatas Persiapan Sam... SBY Temui Jokowi di Akhir Masa... Kampung Media NTB: Pj Gubernur NTB ...

ikror poloksotu id Banna, no. 72

LAKARTA Presiden ke 6 RI Susile Rembe

@ 2024-08-22

Parid Ridwanuddin Mengkritik K... Jakarta Manajer Kampanye Pesisir Lau...

R @ 2024-09-22 ⊕ 2024-09-22

× 1 2 3 4 5 5

• Fitur "Search" dapat digunakan untuk mencari pemberitaan di luar isu *(category)* yang berkaitan dengan lembaga atau isu dari pengguna.

Logo fitur Search

Fitur ini bekerja seperti mesin pencari • google pada umumnya. Pengguna dapat melakukan pencarian berita berdasarkan 'title' maupun 'content', lalu dapat memilih media yang dibutuhkan. Klik tombok 'Search' untuk memunculkan hasil pencarian.

Total Articles: 1984

# Terima Kasih